# 智能点控 APP 用户指南 V1

## 1. <u>简介</u>

大鸟智能点控 APP, 简称智能点控 (SmartPixel).

SmartPixel 支持 H5 操作界面,无需下载 APP,通过浏览器就可以进行控制,并可以作为轻量级应用缓存到桌面,支持 Android, iOS, Mac, Linux, Windows 等所有主流系统。

后续我们将推出小程序(国内用户), Android APP 和 iOS APP 方便国内外用户使用。

#### 2. <u>启动APP</u>

无需安装,直接扫描以下二维码,进入控制界面

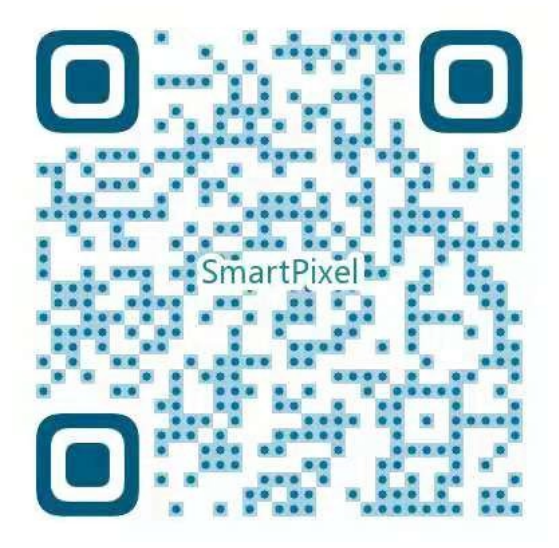

也可以通过以下网址进入: https://s4.daniaokeji.com (临时)

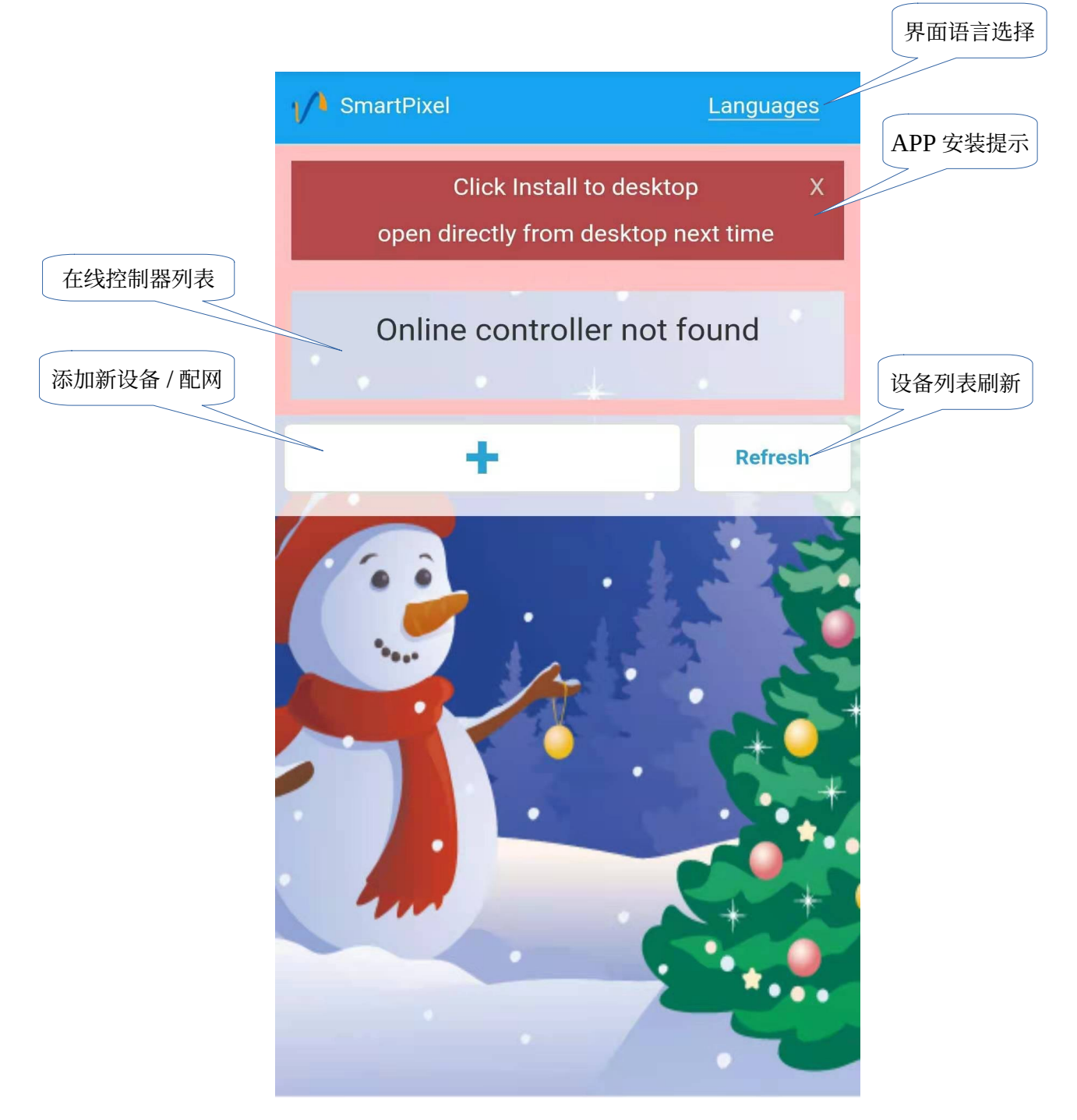

在 CHROME/SAFARI/IE 浏览器中会有红色提示区,用户可以按照提示操作,可以将 SmartPixel/智能 点控 APP 直接安装到手机或电脑桌面。

序列号 名称 SmartPixel Languages 进入控制功能 最后在线时间 210帘灯(DN006BB20D) Control 设备列表刷新 2021-01-18 11:39 在线控制器列表 ┿ Refresh 添加新设备

正常如果发现控制器, 会显示类似以下界面:

界面元素

.

- 语言设置/Languages
  选择操作语言
  - 控制/Control
  - 进入设备控制界面
- 配网/+

- 。 进入设备 WIFI 配置界面
- 不配网, 直接连接控制
- 刷新/Refresh
  - 刷新控制器列表

### 3. <u>语言设置</u>

首次进入 APP 后的界面,使用系统缺省语言。 用户可以通过右上角的语言设置功能选择适合自己的语言,目前支持世界 10 种主要语言,包括:

- 英语
- 西班牙语
- 简体中文
- 法语
- 葡萄牙语
- 德语
- 日语
- 俄语
- 韩语
- 阿拉伯语

## 4. <u>网络配置</u>

根据不同的应用场景,可以使用多种不同的连接方式。

- ✔ 场景一家庭/办公室WIFI网络
  - 将手机连接到 WIFI 网络, 启动并进入 APP/H5 界面
  - 按+进入配网界面
  - 将手机/电脑 WIFI 连接到 DN??????上, 密码为 00000000
  - 回到配网界面,等待从控制器传回 WIFI 网络列表
  - 点击从列表中选择要连接的 WIFI 网络, 输入网络连接密码, 按连接确认按钮
  - 等待连接过程完成(此时可以将手机网络切换到原来的 WIFI 网络,否则可能需要等待较长时间进行检测)
  - 连接成功后会提示成功,然后自动进入控制界面

备注:

- 只支持 WPA/OPEN 两种 WIFI 安全模式
- 部分手机(HUAWEI)会提醒无 Internet 连接,是否继续使用该网络,需要选择继续 使用,否则可能会导致连接控制器失败
- ✔ 场景二 使用移动数据热点

- 将手机移动数据共享(移动热点)功能开启
  - 热点名称必须以 i5g/I5G 开头,密码必须为 00000000 (8 个 0)
- 将控制器加电启动,控制器会自动连接到手机移动热点
- 进入H5/APP, 首页列表就可以看到控制器的序列号(或名称)
- 点击就可以进入控制界面

备注:

- 如果首次没有成功,可以重新给控制器加电
- ✔ 场景三无WIFI网络
  - 进入 APP/H5 界面
  - 按+进入配网界面
  - 将手机/电脑 WIFI 连接到 DNXXXXXX 上, 密码为 00000000
  - 等待出现找到控制器提示, 然后按【直接控制】进入控制界面

备注:

• 此场景下不支持滚动文字和动画列表功能

#### 5. <u>控制</u>菜单

- 动画列表
  - 选择要播放的动画,进入控制首页
- 共享控制
  - 二维码,可以将临时控制权分享给其他用户,要求对方手机与控制器使用同一个 WIFI 网络
  - 。 此功能主要用于方便给客户演示功能
- 调色盘
  - 单色模式
  - 。 支持连续自动变色和呼吸闪功能
- 涂涂
  - 。 涂鸦操作模式
- 刮刮

• 刮擦操作模式

- 文字
  - 。 输入文字, 直接在窗帘灯上滚动, 支持全球主要语言滚动显示
- 设置
  - 。 设置控制器名称和访问密码
  - 。 调整显示方向(一般对涂涂/刮刮和文字功能比较有意义)
- 设备列表(回 APP 首页)
  - 。 显示当前在线的所有控制器

## 6. <u>控制首页功能</u>

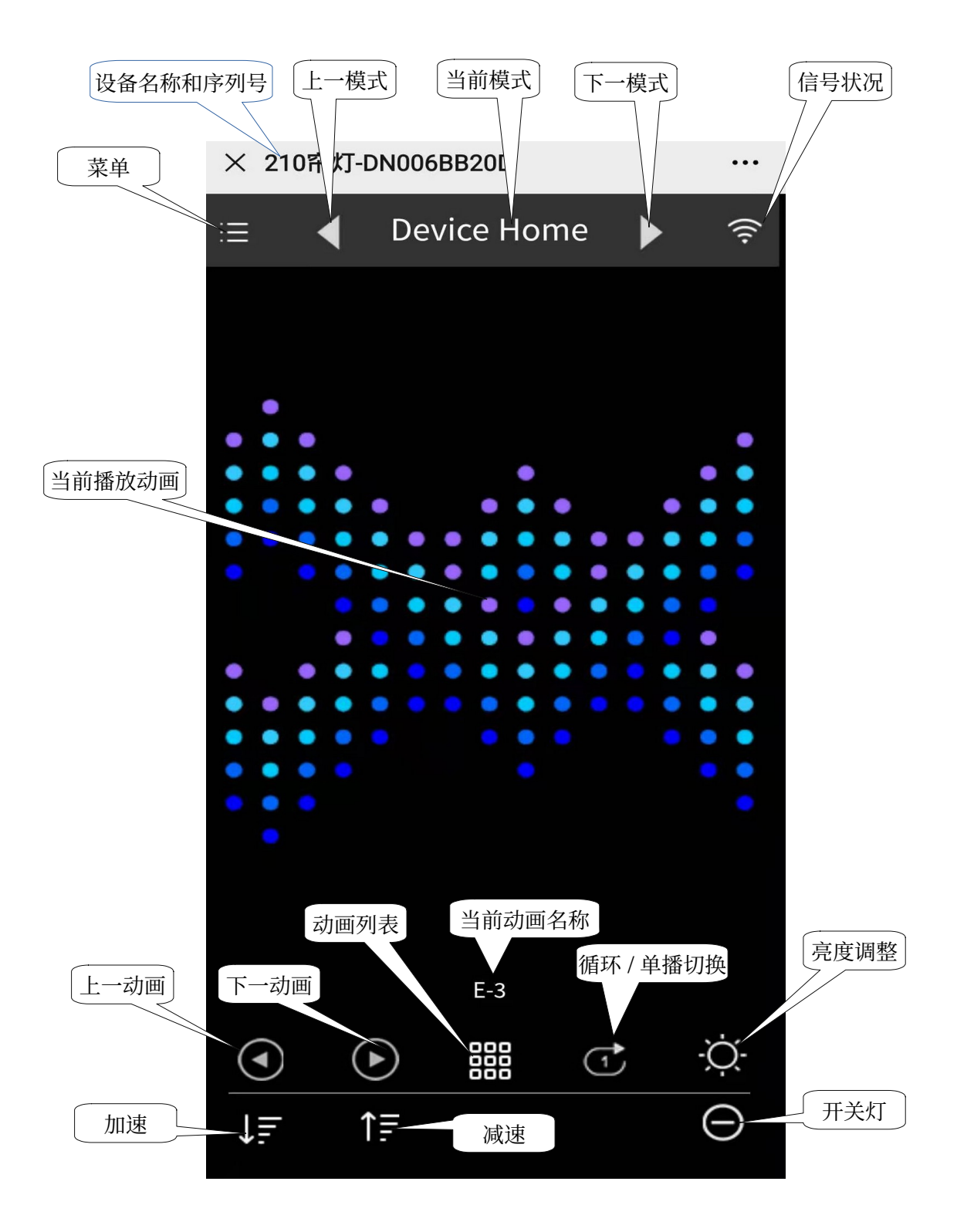

## 7. <u>滚动文字功能</u>

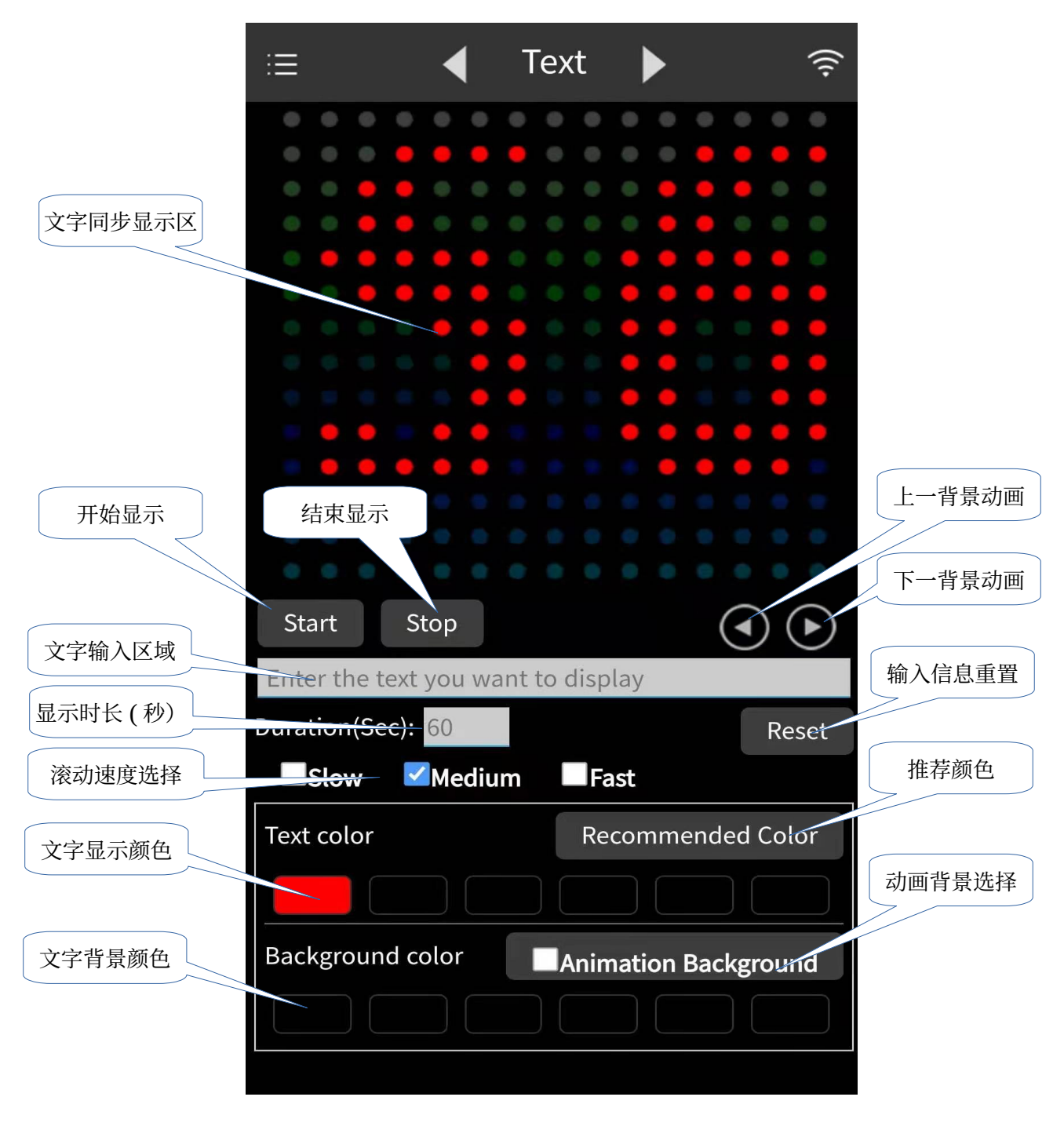

注:

- 所有滚动文字选项的修改,都必须按【Start】/【开始】按钮后启用
- 滚动文字持续时常一般不超过300秒

### <u> 附录 功能列表</u>

主要功能

- 90个动画模式(数量根据生产厂家需要进行定制, 10+)
- 自动循环播放/锁定单一动画播放
- 涂涂(涂鸦)模式
- 刮刮(刮擦)模式
- 滚动文字模式(APP 输入文字)
- 播放速度调整
- 亮度调整
- 单色/自动呼吸闪模式
- 提供布局翻转功能,可以实现左右反转和上下翻转
- 使用灯光秀软件实现多灯无线网络协同工作(同步或拼接)
- 6H/18H 定时器自动启用

<u>N 多高级功能即将开放,敬请期待!:</u>